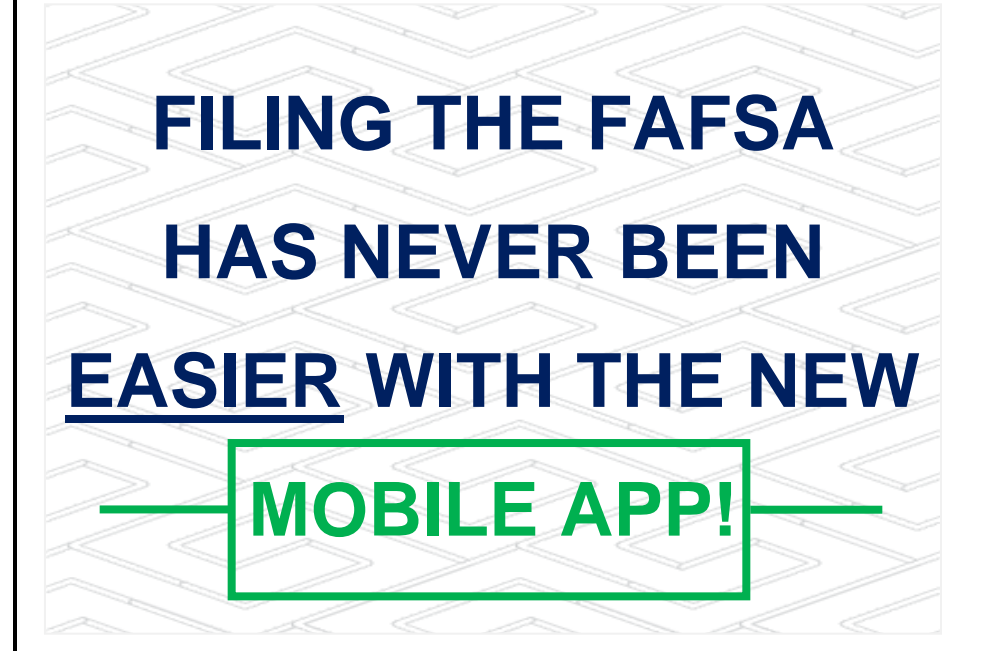

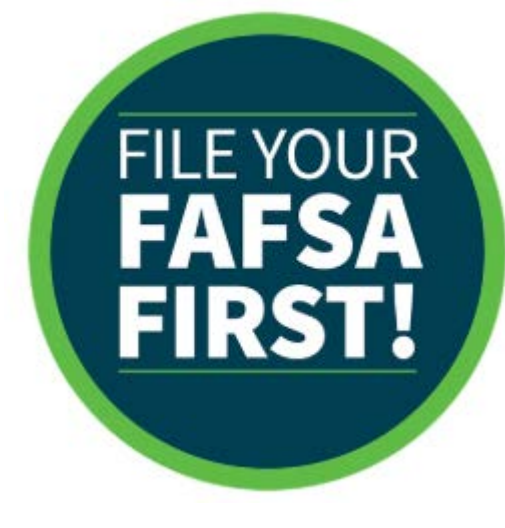

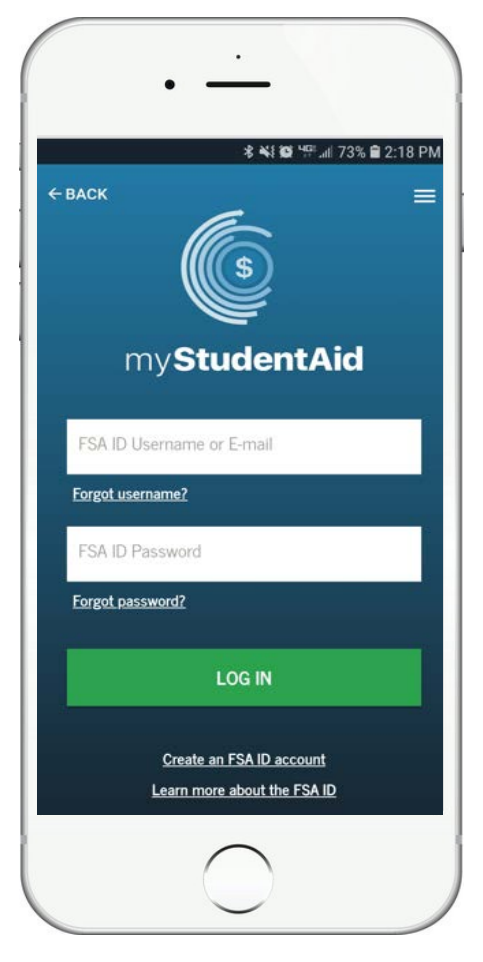

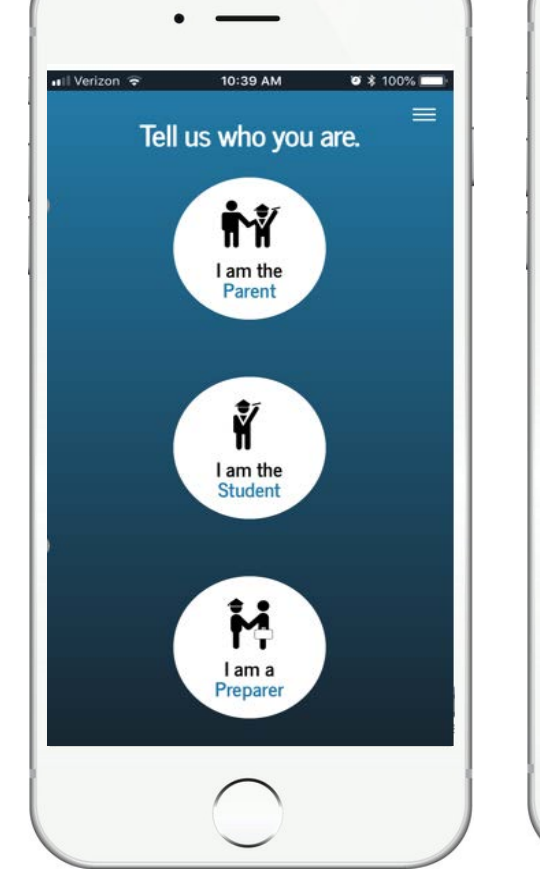

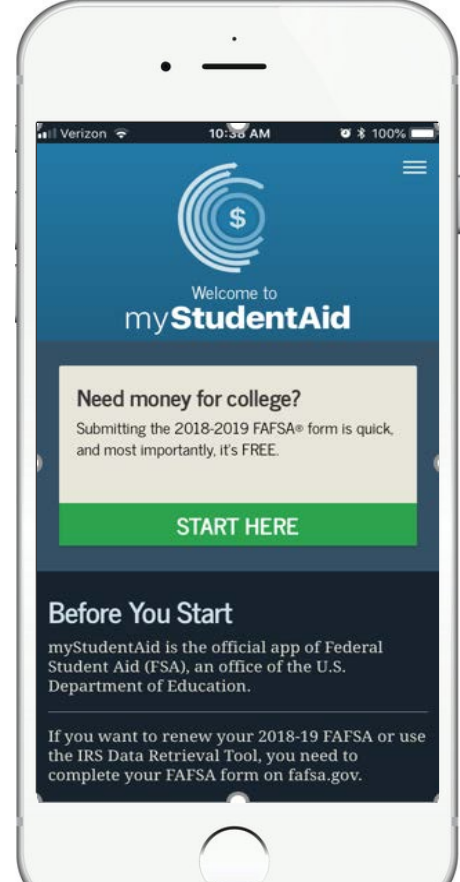

Search for MyStudentAid in your smartphone app store to get started!

## TIPS FOR FILING YOUR FAFSA SUCCESSFULLY

- 1. Download the MyStudentAid app or log on to <u>FAFSA.gov</u>
- 2. Gather your FSA ID, passwords, etc. before logging into the FAFSA
- 3. Write it down for future reference: ID: \_\_\_\_\_

Password: \_\_\_\_\_

- 4. Make sure your internet browser's pop-up blocker allows pop-ups
- 5. When asked for an email on the FAFSA, make sure you use an email you regularly check, preferably the SEU email.
- 6. The 2019-2020 FAFSA will be based on 2017 tax information, make sure you have this available
- 7. When possible, use the Data Retrieval Tool (DRT) when filing, this will transfer your tax information directly from the IRS to the FAFSA
- 8. Not filing a FAFSA? Let us know so we can waive it for you

\*\*Waiving the FAFSA will exclude you from receiving any federal aid with SEU\*\*

9. Double check your information before signing and submitting the application.

\*\*Such as social security numbers, marital status, adjusted gross income, etc\*\*

10. Regularly check your email(s) for additional required information

\*\*If selected for Verification you will be contacted by Inceptia, our verification partner, at the email you provided on the FAFSA. All correspondence from Student Financial Services will be sent to your SEU email...check it!\*\*

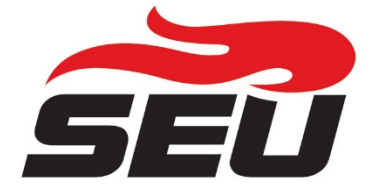

Questions? Contact us: (863) 667 5018 <u>sfs@seu.edu</u>